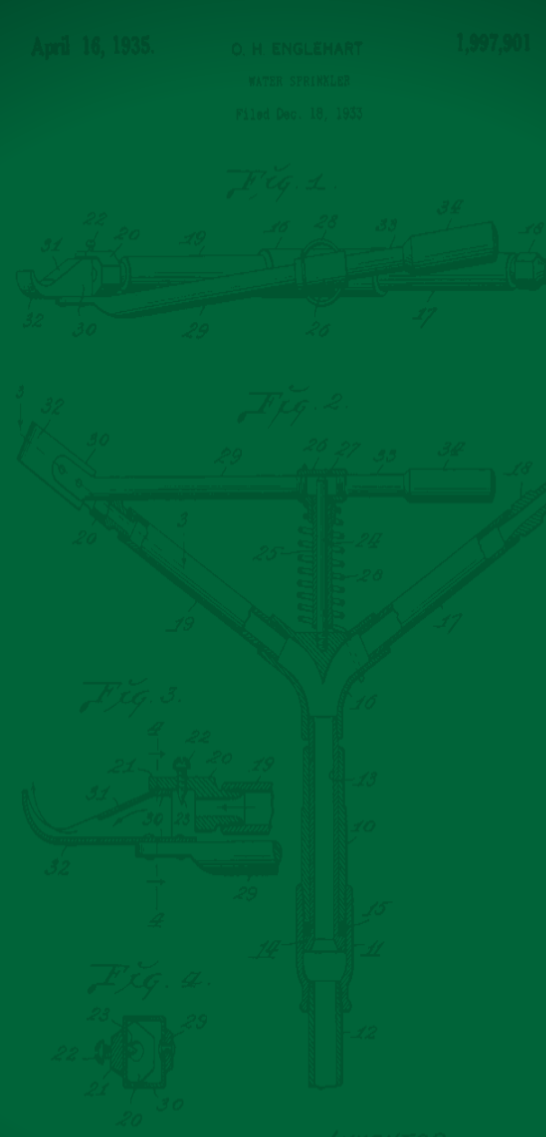

ТАЧЕНТОР, ОКТОН Н. ЕНВЛЕНЯКТ. ВУ Практи Ручние Ятту.

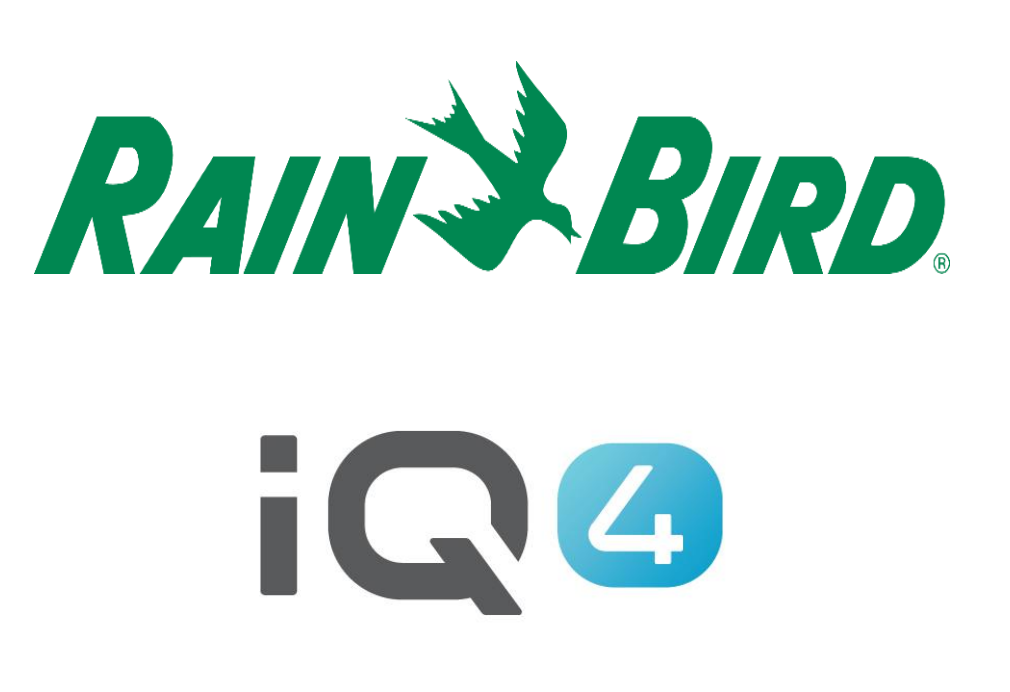

## Manual Operations on a mobile telephone

The Intelligent Use of Water<sup>™</sup>

Leadership · Education · Partnerships · Products

## **Manual Operations**

- Manual Operations are easy in IQ4
- Ability to manually start, advance and stop programs and/or stations
- If a flow sensor has been installed, real-time flow showing expected flow and actual flow can be displayed

| Prog         | rams Dryrun'''          | Stations         | Mast  |
|--------------|-------------------------|------------------|-------|
| $\checkmark$ | 1. Turf near Driveway   | Grass            | 2     |
| ~            | 2. Turf Front           | Grass            | 3     |
|              | <b>J.</b>               |                  | >     |
|              | 4. Turf near dock       | Grass            |       |
|              | 5. Rotary Nozzles Path  | Ground Cover     | >     |
|              | 6. Lancsape- Front / Po | eri Ground Cover |       |
|              | 7. Hostas/ Perenials    | Flowers/Garden   | >     |
|              | 8. Annuals              | Flowers/Garden   |       |
|              | 9. Station 009          | Flowers/Garden   | Σ     |
|              | 10. Station 010         |                  |       |
|              |                         | 2/12 Sel         | ected |

 With Rain Bird's IQ4, it is easy to start, advance and stop stations and programs manually from your mobile device

|   | A last combined as an                                                                                          |        | <i>.</i> <b>†</b> , |
|---|----------------------------------------------------------------------------------------------------|--------|---------------------|
|   | a iq4.rainbird.com                                                                                             |        | ۵                   |
|   | Sites                                                                                                    | ¢      | :                   |
|   | IVM Test<br>Controllers: 1<br>Time Zone: Eastern Standard Time<br>Description: Experiment                      |        | >                   |
|   | Mann Sites on IQ4<br>Controllers: 1<br>Time Zone: Eastern Standard Tim<br>Description: Controller on side of d | rk.    | >                   |
|   | STMA2020<br>Controllers: 0<br>Time Zone: Eastern Standard Time<br>Description:                                 |        | >                   |
|   |                                                                                                    | +      |                     |
| _ |                                                                                                    | 12 50  | locted              |
|   | 0                                                                                                    | / 3 36 | iecteu              |
|   | Cat Colore                                                                                                    | 7336   | lected              |

• STEP #1: Go to the Site Page, click on the right arrow

| Mann Sites on IQ4   Name   Mann Sites on IQ4   There Zone   Bastern Standard Time   Description   Controller on side of deck   Landscape Types   Sprinkler Types |                                           |               |
|----------------------------------------------------------------------------------------------------|-------------------------------------------|---------------|
| Mann Sites on IQ4<br>Time Zone<br>Eastern Standard Time<br>Description<br>Controller on side of deck<br>Landscape Types<br>Sprinkler Types                       | ← Mann Sites on IQ4                       |               |
| Time Zone   Description   Controller on side of deck   Landscape Types   Sprinkler Types                                                                         | Name<br>Mann Sites on IQ4                 |               |
| Description<br>Controller on side of deck<br>Landscape Types<br>Sprinkler Types                                                                                  | Time Zone<br>Eastern Standard Time        |               |
| Controllers                                                                                                    | Description<br>Controller on side of deck | $\overline{}$ |
| Landscape Types > Sprinkler Types >                                                                                                    | Controllers                               | >             |
| Sprinkler Types                                                                                                    | Landscape Types                           |               |
| Edit                                                                                                    | Sprinkler Types                           | >             |
| Edit                                                                                                    |                                           |               |
| Edit                                                                                                    |                                           |               |
| Edit                                                                                                    |                                           |               |
| Edit                                                                                                    |                                           |               |
|                                                                                                    | Edit                                      |               |

• STEP #2: Go to the Controller page, click on the right arrow for controllers:

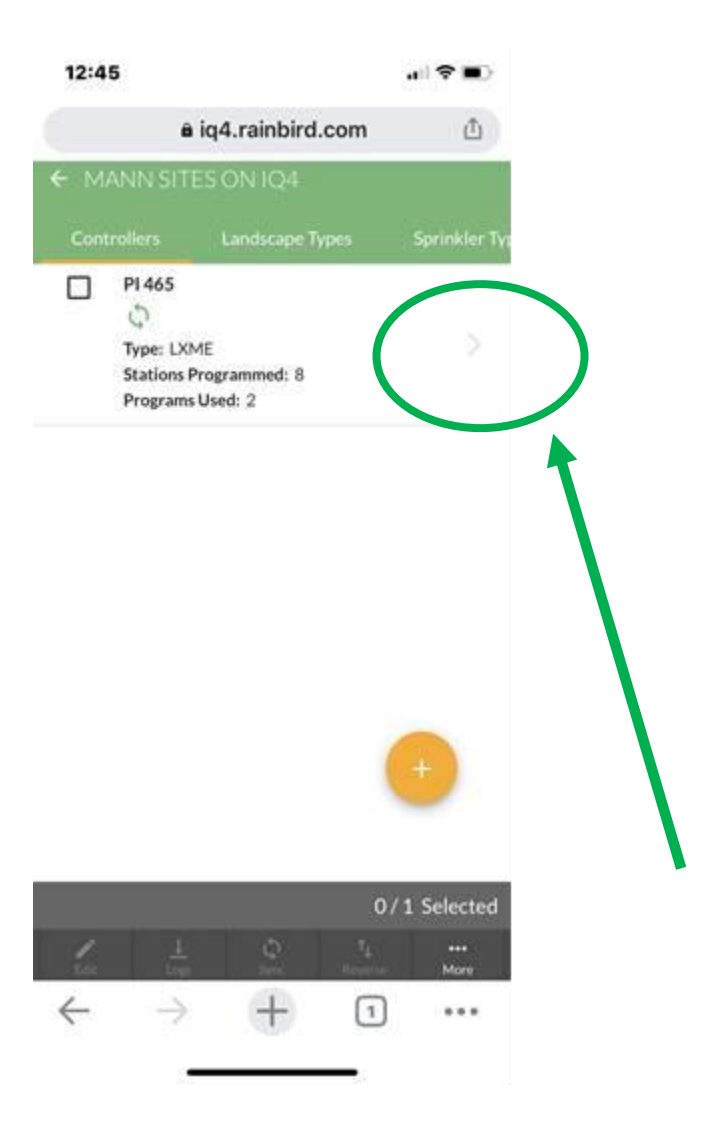

• STEP #3: Go to the controller you want, click on the right arrow:

|                 | A ind rainbird com             | di.      |  |
|-----------------|--------------------------------|----------|--|
| -               | a iq4.rambird.com              | 0        |  |
| ← PI 465        |                                |          |  |
| Name<br>PI 465  |                                |          |  |
| Controller Type | IQNet Type<br>Direct Satellite |          |  |
| Programs        |                                | >        |  |
| Stations        |                                | >        |  |
| Master Valv     | 25                             | >        |  |
| Sensors         |                                | >        |  |
|                 |                                |          |  |
|                 |                                | •        |  |
| (n )            | O L Sintrol L J Sintrol        | <br>More |  |
| 6               | $\rightarrow$ + 1              | ***      |  |

 STEP #4: Click on the Control Button: wait for the circle above Control to turn solid green

| 12:46                   |                                | all 🕈 🛋       |   |
|-------------------------|--------------------------------|---------------|---|
|                         | ê iq4.rainbird.com             | ۵             |   |
| € PI 465                |                                |               |   |
| Name<br>PI 465          |                                |               |   |
| Controller Type<br>LXME | IQNet Type<br>Direct Satellite |               |   |
| Programs                |                                | 8             |   |
| Stations                | (                              | >             | ) |
| Master Valv             | es                             | 7             |   |
| Sensors                 |                                | >             |   |
|                         |                                |               |   |
|                         |                                |               |   |
|                         |                                |               |   |
| 1                       | 0 <u>1</u> 0                   | ***           |   |
| tan c                   |                                | More<br>• • • |   |
|                         |                                |               |   |

• STEP #5: Go to Stations, click on the right arrow:

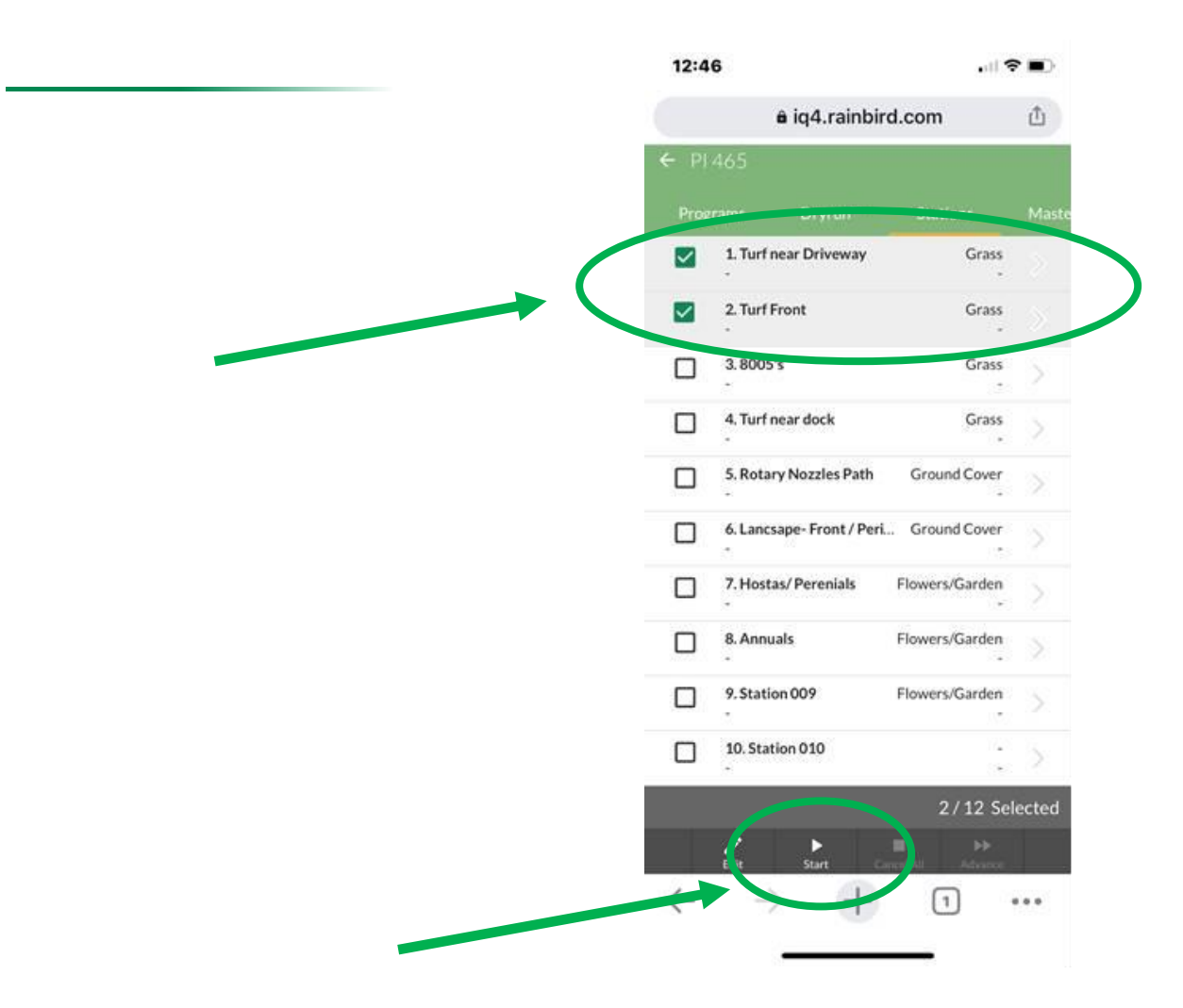

 STEP #6: Select the stations you want to operate, click on Start at the bottom of the screen:

| 12:4 | 19                                     | .it <b>4</b>   | •      |
|------|----------------------------------------|----------------|--------|
|      | ê iq4.rainbi                           | rd.com         | ۵      |
| ← PI | 465                                    |                |        |
| Pro  | grams Dryrun'''                        |                | Mast   |
| D    | 1. Turf near Driveway<br>13 min 52 sec | Grass<br>-     | >      |
|      | 2. Turf Front<br>Pending               | Grass<br>-     | >      |
|      | 3. 8005's<br>Idle                      | Grass          |        |
|      | 4. Turf near dock<br>Idle              | Grass .        |        |
|      | 5. Rotary Nozzles Path<br>Idle         | Ground Cover   |        |
|      | 6. Lancsape- Front / Per<br>Idle       | i Ground Cover | $\geq$ |
|      | 7. Hostas/ Perenials<br>Idle           | Flowers/Garden |        |
|      | 8. Annuals<br>Idle                     | Flowers/Garden |        |
|      | 9. Station 009<br>Idle                 | Flowers/Garden |        |
|      | 10. Station 010<br>Idle                | t              |        |
|      |                                        | 0/12 Sel       | ected  |

You should see the following (flow and run/soak times)

| = 14                                     |                                                | U.    |
|------------------------------------------|------------------------------------------------|-------|
| ← PI 465                                 |                                                |       |
| Flow                                     |                                                |       |
| 0                                        | -                                              | 46.00 |
| Actual Flow Rate:<br>Expected Flow Rate: | <b>22.68 gal/min (98.62%)</b><br>23.00 gal/min |       |
| Name                                     |                                                |       |
| PI 465                                   |                                                |       |
| Controller Type<br>LXME                  | IQNet Type<br>Direct Satellite                 |       |
| Programs                                 |                                                | >     |
| Stations                                 |                                                | >     |
| Master Valves                            |                                                | >     |
|                                          |                                                | 12.   |

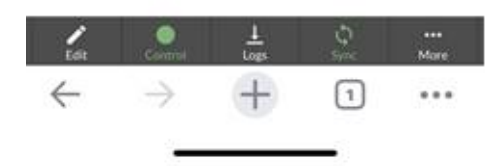

If you have a flow sensor installed, you can see the expected and actual flow

| 3:51                     |                                |             |   |
|--------------------------|--------------------------------|-------------|---|
| âi                       | iq4.rainbird.com               | ₾           |   |
| ← Malkin Resid           | dence - Test Control           | ler         |   |
| Name<br>Malkin Residence | e - Test Controller            |             |   |
| Controller Type          | IQNet Type<br>Direct Satellite | $\frown$    |   |
| Programs                 |                                | >           | ) |
| Stations                 |                                | Ŷ           |   |
| Master Valves            |                                | >           | T |
| Sensors                  |                                | >           |   |
|                          |                                |             |   |
| P O<br>Edit Control      | ↓ ¢<br>Logs Sync               | •••<br>More |   |
| $\leftarrow \rightarrow$ | + 1                            |             |   |

■ If you wish to start a Program, STEPS 1 – 4. STEP #5: Select Programs

| 3:59         | 1                                                                                                  |                                                 |          | ı∥ \$ ■)        |
|--------------|----------------------------------------------------------------------------------------------------|-------------------------------------------------|----------|-----------------|
|              | â io                                                                                               | q4.rainbird                                     | .com     | Û               |
| <b>←</b> M/  | ALKIN RES                                                                                          | IDENCE -                                        | TEST CO  | NT <del>-</del> |
|              |                                                                                                    | Dryrun™                                         |          | Maste           |
|              | Select All                                                                                         |                                                 |          |                 |
|              | Shubs - dr<br>Malk Residen<br>Statons: 2<br>Statu : -<br>Start: 7:00 /<br>Wate Days<br>Adjus : 150 | ip<br>ce - Test Controller<br>AM<br>: MW F<br>% |          |                 |
| Ū            | Matun Residen<br>Stations: 2<br>Status: -<br>Start: 7:00<br>Water Days<br>Adjust: 100              | ee - Test Controller<br>AM<br>: MWF<br>%        |          |                 |
|              | Pots - Plant<br>Malkin Residen<br>Stations: 3<br>Status: -<br>Start: 5:00 /                        | t <b>ers</b><br>ce - Test Controller<br>AM      |          | >               |
|              |                                                                                                    |                                                 | 2/4      | Selected        |
|              | <b>/</b><br>Edit                                                                                   | ►<br>Start                                      | Stop All |                 |
| $\leftarrow$ | $\rightarrow$                                                                                      | +                                               | 1        |                 |
|              |                                                                                                    |                                                 |          |                 |

• STEP #6: Select the Program(s) you wish to start

| 3:54           | ı                                                                                                    | <b> 泠 ■</b> . |
|----------------|----------------------------------------------------------------------------------------------------|---------------|
|                | ê iq4.rainbird.com                                                                                                    | ₾             |
| ← TR           | EES DRIP (MALKIN RESIDE                                                                                                    | NCE - TES     |
|                | Select All                                                                                                    |               |
| <sup>-</sup> ( | Garage Trees<br>Number: 2<br>Status: Õ 7 min<br>Base Run Time: 01:4:.28<br>Adjust: 00.07:08<br>Landscape: Trees<br>Sprinkler: Emitters | >             |
| <b>(</b>       | E-in y mees<br>Number: 4<br>Status: Õ 7 min<br>Base Run Time: 01:442 8<br>Adjust: 03:59:09<br>Landscape: Trees<br>Sprinkler: Emitters  | >             |
|                |                                                                                                    | +             |
|                | O<br>Edit Delete Start                                                                                                    | / 2 Selected  |
| $\leftarrow$   | $\rightarrow$ + 1                                                                                                    |               |

You should see the following (flow and run/soak times)

| 7:40         | ail S                                                                                            | •        |
|--------------|--------------------------------------------------------------------------------------------------|----------|
|              | â iq4.rainbird.com                                                                               | Û        |
| ← MA         | LKIN RESIDENCE - TEST CONTI                                                                      | ROLL     |
|              | ams Dryrun™ Coming Soon                                                                          | Stations |
| -            | Select All                                                                                       |          |
|              | 1Low Water Use Shrubs - Point Source Emitt<br>Posted Point Source Emitters                       | • >      |
|              | 2. Garage Trees - Point Source Emitters<br>Posted Point Source Emitters                          | >        |
|              | 3Low Water Use Shrubs - Point Source Emitt<br>Posted Point Source Emitters                       | e >      |
|              | 4. Entry Tr Trees - Point Source Emitters<br>Posted Point Source Emitters                        | >        |
|              | 5High Water Use Shrubs - Inline Drip Tubing<br>Idle Inline Drip Tubing - 12" OC                  | >        |
|              | 6High Water Use Shrubs - Point Source Emit<br><sup>(1)</sup> 28 min 18 sec Point Source Emitters | te >     |
|              | 7. Pool Turf BOB Sod Turfgrass<br>Idle Rain Bird RD1800 - H-VAN                                  | >        |
|              | 8. North Turf BOB Sod Turfgrass<br>Idle Rain Bird RD1800 PRS45 - R-VAN                           | >        |
|              | 9. South Turf BOB Sod Turfgrass<br>Idle Rain Bird RD1800 PRS45 - R-VAN                           | >        |
|              | 1/32 Se                                                                                          | lected   |
|              | Edit Start Stop All Advance                                                                      |          |
| $\leftarrow$ | $\rightarrow$ + 2                                                                                | • • •    |

To advance to the next station, select the running station and the Advance button

| 7:38         | 3                                                                                                    | <b>ull 🗢 </b> |  |  |  |
|--------------|----------------------------------------------------------------------------------------------------|---------------|--|--|--|
|              | â iq4.rainbird.com                                                                                                    | Û             |  |  |  |
| <b>←</b> M   | ← MALKIN RESIDENCE - TEST CONT \Xi                                                                                                    |               |  |  |  |
| Prog         | rams Dryrun™ Coming Soon                                                                                                    | Stations      |  |  |  |
|              | Select All                                                                                                    |               |  |  |  |
|              | Shrubs - drip<br>Malkin Residence - Test Controller<br>Stations: 2<br>Status: -<br>Start: 7:00 AM<br>Water Days: M W F<br>Adjust: 150% |               |  |  |  |
|              | Trees Drip<br>Malkin Residence - Test Controller<br>Stations: 2<br>Status: -<br>Start: 7:00 AM<br>Water Days: M W F<br>Adjust: 100%    | >             |  |  |  |
|              | Pots - Planters<br>Malkin Residence - Test Controller<br>Stations: 3<br>Status: -<br>Start: 5:00 AM                                    | >             |  |  |  |
|              | 1/                                                                                                    | 4 Selected    |  |  |  |
|              | Edit Start Stop All                                                                                                    |               |  |  |  |
| $\leftarrow$ | $\rightarrow$ + 2                                                                                                    |               |  |  |  |

To stop irrigation, select the Stop All button

| $\equiv$ Controllers |                                                                     |                   | MALKIN RESIDENCE |                                                                                                    |              | TREES (MALKIN RESIDENCE) Programs Stations Master Valves |                                 |                             | ← Malkin Residence |                                                           |                                      |                 |
|----------------------|---------------------------------------------------------------------|-------------------|------------------|----------------------------------------------------------------------------------------------------|--------------|----------------------------------------------------------|---------------------------------|-----------------------------|--------------------|-----------------------------------------------------------|--------------------------------------|-----------------|
|                      | Malkin Residence<br>🗘 👁<br>Type: LXME                               | 5                 |                  | Shrubs<br>Rick's Site<br>Stations: 2<br>Status: -<br>Start: 7:00 AM<br>Water Days: Su M T W Th F S<br>Adjust: - |              |                                                          | 1. North Shrubs<br>Idle         | Shrubs<br>Emitters          | >                  | Flow<br>0<br>Actual Flow Rate: 1<br>Expected Flow Rate: 1 | 1.46 gal/min (85.78%)<br>1.7 gal/min | 3.4             |
|                      | Stations Programmed: 10<br>Programs Used: 4                         |                   |                  |                                                                                                    |              |                                                          | 2. North Trees<br>Idle          | Trees<br>Emitters           |                    |                                                           |                                      |                 |
|                      | Sinclair residence                                                  | λ                 |                  |                                                                                                    |              |                                                          | 3. South Shrubs<br>Idle         | Shrubs<br>Emitters          | >                  | Name                                                      |                                      |                 |
|                      | C<br>Type: LX-IVM Pro<br>Stations Programmed: 0<br>Programs Used: 0 |                   |                  | Trees<br>Ricks Site<br>Stations: 2<br>Status: -<br>Start: 7:00 AM<br>Water Days: Su M T W Th F S<br>Adjust: -   |              |                                                          | 4. South Trees<br>10 min 49 sec | Trees<br>Emitters           | >                  | Malkin Residence                                          | IQNet Type<br>Direct Satellite       |                 |
|                      |                                                                     |                   |                  |                                                                                                    |              |                                                          | 5. Fountain Annuals<br>Idle     | Ground Cover<br>Dripline    | Σ                  | LXME                                                      |                                      |                 |
|                      | Suhas desk                                                          | (+) >             |                  |                                                                                                    |              |                                                          | 6. West Ground Cover<br>Idle    | Shrubs<br>Emitters          |                    | Programs                                                  |                                      | $\left.\right>$ |
|                      | Type: LXD<br>Stations Programmed: 0                                 |                   |                  |                                                                                                    |              |                                                          | 7. Pool Area Turfgrass<br>Idle  | Turfgrass<br>Spray Heads    |                    | Stations                                                  |                                      | $\rangle$       |
|                      | Programs Used: 0                                                    |                   |                  | Ground Cover / Annuals<br>Rick's Site                                                                           |              |                                                          | 8. North Turfgrass<br>Idle      | Turfgrass<br>Rotors/Impacts | >                  | Master Valves                                             |                                      | >               |
|                      | Vietnam Controller                                                  | 0/78 Selected     | -                | Stations: 3<br>Statue: -                                                                                        | 0/4 Selected |                                                          |                                 | 0/12 Selecto                | ected              | Sensors                                                   |                                      | >               |
|                      |                                                                     | t<br>Reverse More |                  |                                                                                                    | 074 Selected |                                                          | Edit Start                      | No. Advance                 |                    | Edit Control                                              | Logs Sync                            | ••••<br>More    |

 Manually operating programs and stations from a mobile device is identical to operating from IQ4 on a desktop computer

## Frequently Asked Questions

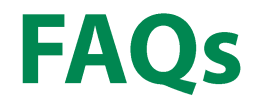

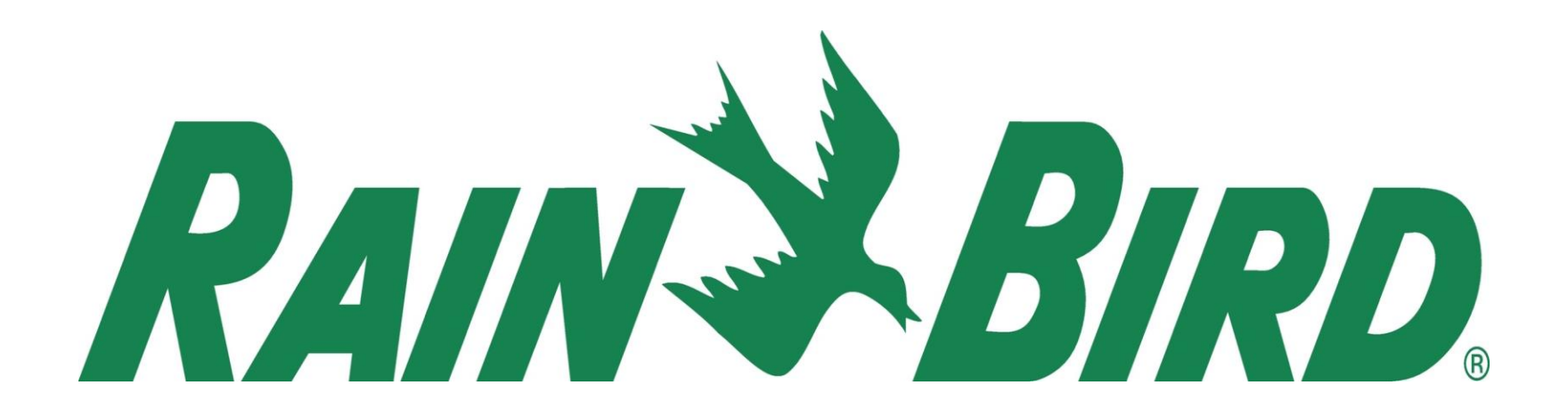